# Heile-Dein-Herz.de

# **Unser Live-Chat mit Zoom**

#### Hier erfährst du

- 1. Wenn du Zoom noch nicht hast, und wie du Zoom installierst.
- 2. Wenn du Zoom installiert hast, und wie du dich ins Meeting einwählst.
- 3. Wie du dich optimal vorbereiten kannst.

# 1. Wenn du Zoom noch nicht hast

1. Wir senden dir einen Link zum Online-Treffen mit Zoom.

2. Wenn du Zoom noch nicht hast, dann wirst du gebeten, den Zoom-Client bzw. Zoom-Launcher zu installieren.

- 3. Diese Installation ist nur einmalig erforderlich.
- 4. Den Zoom-Client findest du hier:

https://zoom.us/download#client\_4meeting

- 5. Installiere den Zoom-Client.
- 6. Wenn das in ein oder zwei Schritten fertig ist, dann können wir uns immer treffen.

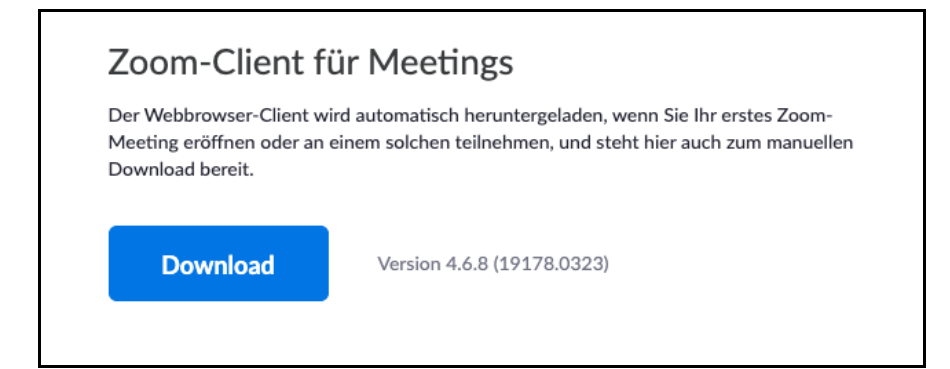

# Zoom auf dem Handy installieren

Wir senden dir einen Link zum Online-Treffen mit Zoom.

Wenn du Zoom noch nicht hast, dann wirst du gebeten, den Zoom-Client bzw. Zoom-Launcher zu installieren.

Diese Installation ist nur einmalig erforderlich.

#### Zoom für Android

Google-Play-Store

Suche: Zoom Cloud Meetings  $\rightarrow$  Installieren und öffnen

#### Zoom für iPhone

- App Store
- Suche: Zoom Cloud Meetings  $\rightarrow$  Installieren und öffnen

Wenn das in ein oder zwei Schritten fertig ist, dann können wir uns immer treffen.

### 2. Wenn du Zoom installiert hast

- Um uns zu treffen, senden wir dir einen Einladungslink.
- Klicke ca. 10 Minuten vor unserem Termin auf den Zoom-Link, den du per E-Mail erhalten hast.
- Nutzt du zum ersten Mal Zoom, wirst du aufgefordert, den Zoom-Client herunterzuladen und auszuführen. Wie das geht, steht oben.
- Es öffnet sich anschließend im Browser (Chrome, Firefox, Safari) ein Fenster.
- Du wirst gefragt, ob du den Zoom-Client starten möchtest.
- Gebe die Meeting-ID ein.
- Gebe deinen Vor- und Nachnamen ein.
- Schon bist du dabei und müsstest uns auf deinem Bildschirm sehen können.
- Jetzt fragt Zoom, wie du am Treffen teilnehmen möchtest.
- Klicke auf »Per Computer dem Audio beitreten«.
- Fertig

| https://us04web.zoo | om.us möchte diese Anw | vendung öffnen.    |
|---------------------|------------------------|--------------------|
|                     |                        |                    |
|                     |                        |                    |
|                     | Abbrechen              | zoom.us.app öffnen |
|                     | Abbrechen              | zoom.us.app öffne  |

| zoom                             | Dem Meeting beitreten                                                                                                    |
|----------------------------------|----------------------------------------------------------------------------------------------------|
| Einem Meeting beitreten Anmelden | Meeting-ID oder Meeting-Raum-Name ~ Ihr Name Ihr Name Ihr Name Meinen Namen für zukünftige Meetings speichern. Nicht mit Audio verbinden. Mein Video ausschalten Abbrechen Teilnehmen |
| Version: 4.6.7 (18176.0301)      |                                                                                                    |

# 3. Wie kannst du dich optimal vorbereiten

### Kamera und Audio?

Wenn du über PC teilnimmst, dann schließe deine Webcam und Headset an.

Nimmst du übers Laptop, Handy oder Tablet teil, ist alles bereits vorhanden.

### Auf Zoom kannst du dein Mikrofon und deine Kamera (Audio und Video) testen.

Es ist wichtig, dich gut zu hören und zu sehen.

Beim Handy aktiviere den Lautsprecher.

# Licht und Beleuchtung?

Kann man dich sehen oder sitzt du im Dunklen und nur dein Bildschirm ist beleuchtet? Sorge für gutes Licht, damit du sichtbar bist.